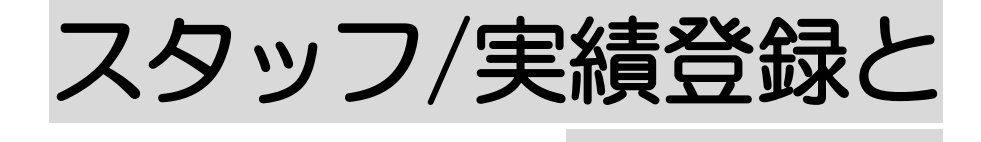

実績反映

2024年5月27日 改訂

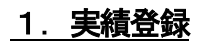

- 1-1. 個別に実績登録を行う P.1
- 1-2. 一括で実績登録を行う P. 4
- 1-3. 実績を印刷する P.5

## <u>2. 実績反映</u>

| 2-1. 実績反映を行う | P. 7 |
|--------------|------|
|              |      |

2-2. 反映履歴を確認する P. 9

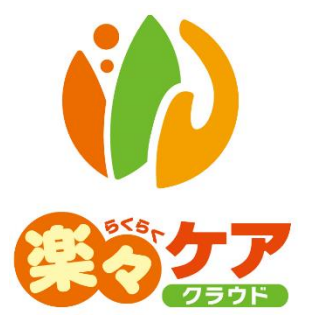

# 1. 実績登録

実施したサービスの登録を行います。

## 1-1.個別に実績の登録を行う

1 上部メニューの[スタッフ]をクリックし、サイドメニューの[実績登録]をクリックします。

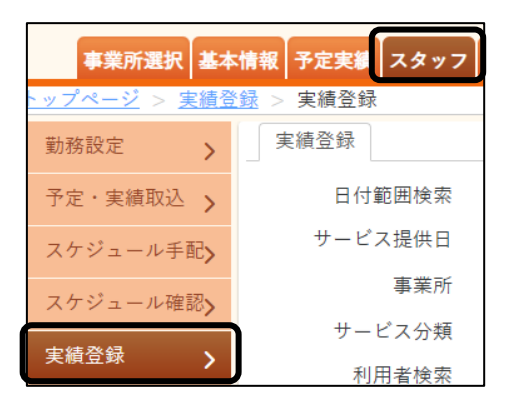

2 実績登録画面が表示されます。

| 実績登録     |                                                  |
|----------|--------------------------------------------------|
| 日付範囲検索   | ○しない ◎する                                         |
| サービス提供日  | 西暦 🗸 2024 年 7 月 1 日 📅 ~ 西暦 🖌 2024 年 7 月 31 日 🗰 🜌 |
| 勤務可能チェック | □ ※割当状況の更新を行う場合のみ、チェックを入れて下さい。                   |
| 事業所      | 楽々ヘルパーぷらす         サービス提供責任者                      |
| サービス分類   | ☑ 介護 □ 障害福祉 □ 移動支援  ☑ 保険外  ☑ その他                 |
| 利用者検索    | 利用者検索利用者クリア                                      |
| 分類       | ✓                                                |
| 職員検索     | 職員検索職員クリア                                        |
| 状況       | <ul> <li>✓</li> <li>割当状況</li> </ul>              |
| 時刻不一致    | □ サービス提供/予定時刻不一致 □ 予定/実施時刻不一致                    |
| 並び順      | ◎利用者かな ○職員かな ○日付                                 |
| 確認       | ◉両方 ○確認済 ○未確認                                    |
| アプリ更新データ | □ ※訪問アプリから更新されたデータのみを検索する場合、チェックを入れて下さい。         |
|          |                                                  |

| 日付範囲検索   | 下記の「サービス提供日」の日付範囲の指定の有無を選択します。          |
|----------|-----------------------------------------|
|          | 「しない」を選択した場合は、「サービス提供日」の終了日の入力ができません。   |
| サービス提供日  | 表示するサービス提供日の期間(始まりと終わり)を入力します。          |
|          | 上記の「日付範囲検索」をしない場合は、サービス提供日を入力します。       |
| 勤務可能チェック | 重複しているサービスのスタッフを変更した場合や、割当不可のサービスにスタッフ  |
|          | を割り当てた場合は、チェックをつけます。                    |
|          | チェックをつけずに検索しますと、修正前(重複・割当不可)の内容で表示されます。 |
| 事業所      | ログインしている事業所が表示されます。                     |
|          | 変更する場合はクリックし、変更します。                     |

| サービス提供責任者 | サービス提供責任者で絞り込む場合は、選択します。                  |
|-----------|-------------------------------------------|
| サービス分類    | チェックのついているサービスの内容を表示します。                  |
|           | 「事業所」欄で表示されている事業所で、行っているサービスが選択されます。      |
| 利用者検索     | 1 名の利用者だけを表示したい場合は[利用者検索]ボタンをクリックし、選択します。 |
| 分類        | 分類を登録している場合は、選択した分類で表示します。                |
|           | 分類の登録については、操作説明書の「1-1 基本情報」編をご参照ください。     |
| 職員検索      | 職員で絞り込む場合は、[職員検索]ボタンをクリックし、選択します。         |
| 状況        | 状況で絞り込む場合は、選択します。                         |
|           | ・未実施/訪問中/実施済/キャンセル                        |
| 割当状況      | 割当状況で絞り込む場合は、選択します。                       |
|           | ·未割当/割当済/時間外/重複/割当不可                      |
| 時刻不一致     | サービス提供時間やスタッフの割当時間で、時刻が不一致となっているサービスを     |
|           | 確認する場合は、チェックします。                          |
|           | サービス提供/予定時刻不一致を選択:                        |
|           | 提供サービスの時間とスタッフ予定時間が不一致のサービスを表示します。        |
|           | 予定/実施時刻不一致を選択:                            |
|           | スタッフの予定時間と実施時間が不一致のサービスを表示します。            |
| 並び順       | 表示する順序を選択します。                             |
|           | ・利用者かな:利用者かな順で、時系列でサービスを表示します。            |
|           | ・職員かな:職員かな順で、時系列でサービスを表示します。              |
|           | ・日付:全てのサービスを時系列で表示します。                    |
| 確認        | 選択した状況で表示します。                             |
|           | 両方:確認欄が「済」となっているサービスと、空欄になっているサービスの両方を    |
|           | 表示します。                                    |
|           | 確認済:確認欄が「済」となっているサービスのみ表示します。             |
|           | 未確認:確認欄が空欄になっているサービスのみを表示します。             |
| アプリ更新データ  | 「訪問アプリ」をご利用の事業所様で、「訪問アプリ」でサービス内容を変更したサービ  |
|           | スのみを表示する場合は、チェックをします。                     |

3 [検索]ボタン(前ページ ③)をクリックします。

内容が表示されます。

| サービ     | サービス追加 選択競チェック分: 実施済 確認済 雑認キャンセル コピー 実施帳票印刷 実婚削除 予定/実績削除 |                   |         |      |            |         |              |            |             |             |         |
|---------|----------------------------------------------------------|-------------------|---------|------|------------|---------|--------------|------------|-------------|-------------|---------|
|         |                                                          |                   |         |      |            |         |              |            |             |             |         |
| あか      | あ か さ た な は ま や ら わ クリア                                  |                   |         |      |            |         |              |            |             |             |         |
| 11 件中 1 | 11 件中1 から11 まで表示 30 ▼ 件表示 excel出力                        |                   |         |      |            |         |              |            |             |             |         |
|         |                                                          |                   |         |      |            |         |              |            |             |             |         |
|         | 宇施↑                                                      | 状況 ↑↓             | 割当状況 ↑↓ | 確認 ↓ | サービス提供日 ↑↓ | 利用者名 ↑↓ | 職員名 ↑↓       | サービス内容 🛝   | 提供時間 ↑↓     | 予定時間 ↑↓     | 実施時間 1↓ |
|         | 編集                                                       | 未実施               | 割当済     |      | 10月3日(火)   | 春山 みのる  | 神戸 聡子        | 身体介護1      | 09:00~09:30 | 09:00~09:30 | ~       |
|         | 編集                                                       | 未実施               | 割当済     |      | 10月11日(水)  | 春山 みのる  | 神戸 聡子        | 身体介護1      | 09:00~09:30 | 09:00~09:30 | ~       |
|         | 編集                                                       | () <sup>未実施</sup> | 割当済     |      | 10月18日(水)  | 春山 みのる  | 神戸 聡子        | 身体介護1      | 09:00~09:30 | 09:00~09:30 | ~       |
|         | 編集                                                       | 4 未実施             | 割当済     |      | 10月3日(火)   | 兵庫 港    | <u>小森 愛理</u> | 訪問型独自サービス丨 | 09:00~09:30 | 09:00~09:30 | ~       |
|         | 編集                                                       | 未実施               | 割当済     |      | 10月3日(火)   | 兵庫 港    | <u>斎藤 桃子</u> | 訪問型独自サービス丨 | 09:00~09:30 | 09:00~09:30 | ~       |
|         | 編集                                                       | 未実施               | 割当済     |      | 10月11日(水)  | 兵庫 港    | <u>小森 愛理</u> | 訪問型独自サービス丨 | 09:00~09:30 | 09:00~09:30 | ~       |
|         | 編集                                                       | 未実施               | 割当済     |      | 10月11日(水)  | 兵庫 港    | <u>斎藤 桃子</u> | 訪問型独自サービスI | 09:00~09:30 | 09:00~09:30 | ~       |
|         | 編集                                                       | 未実施               | 割当済     |      | 10月13日(金)  | 兵庫 港    | 斎藤 桃子        | 訪問型独自サービス! | 09:00~09:30 | 09:00~09:30 | ~       |

## 4 実績の登録を行うサービスの[編集](上図 ④)をクリックします。

実績登録画面が表示されます。

| 実績登録 池上 由子                               | 状況 未実施 🗸 キャンセル 決定             |
|------------------------------------------|-------------------------------|
| サービス 身体介護3                               | 5 10                          |
| 提供日時: 8月1日 16:00 ~ 17:30 90 分 (身         | £)                            |
| <b>実施項目</b> 項目追加 全て実施 6                  | <b>実施時間</b> 神戸 聡子             |
| ☑ バイタル ☑ 食事介助(一部) ☑ 移動介助(杖)              | 予定 10:00 ~ 17:30 90 分         |
| 交通費等                                     | 夫祖 10.00 ~ 17.50 50 万 了上时间之中上 |
| 移動手段 ~ ⑦                                 | 指示內容 8                        |
| 交通費     0     調整金額     0     その他金額     0 |                               |
|                                          | ● 特記事項 □ 重要                   |
|                                          | 9                             |

| 状況   | サービスの状況を、選択します。(上図 ⑤)                   |
|------|-----------------------------------------|
|      | ・未実施/訪問中/実施済/キャンセル                      |
| 実施項目 | 「訪問アプリ」をご利用の事業所様で、「指示項目」を登録している場合は登録してい |
|      | る項目が表示されます。(上図 ⑥)                       |
|      | バイタルをクリックした場合は、数値入力画面が表示されますので入力します。    |
|      | 項目を追加したい場合は、[項目追加]をクリックして、項目を選択します。     |
|      |                                         |
|      | 【参考】                                    |
|      | 「訪問アプリ」で実施項目を入力した場合は、この画面に入力した内容が反映しま   |
|      | す。                                      |
| 交通費等 | 移動手段、交通費、調整金額、その他金額を登録したい場合は、入力します。     |
|      | (上図 ⑦)                                  |
| 実績   | サービスを実施した時間を入力します。初期値は予定と同じ時間が表示されます。   |
|      | (上図 ⑧)                                  |
| 特記事項 | 特記事項を登録したい場合は、入力します。(上図 ⑨)              |
|      |                                         |
|      | 【参考】                                    |
|      | 「訪問アプリ」で特記事項を入力した場合は、この画面に入力した内容が反映しま   |
|      | す。                                      |

5 右上の[決定]ボタン(上図 ⑩)をクリックして、登録します。

#### 1-2.一括で実績の登録を行う

1 上部メニューの[スタッフ]をクリックし、サイドメニューの[実績登録]をクリックします。

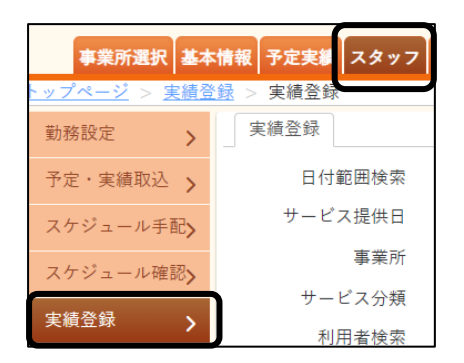

2 一括で実績を登録したい条件を選択し、[検索]ボタンをクリックします。

| 実績登録     |                                                  |
|----------|--------------------------------------------------|
| 日付範囲検索   | ○しない ●する                                         |
| サービス提供日  | 西暦 🗸 2024 年 7 月 1 日 📅 ~ 西暦 🖌 2024 年 7 月 31 日 🗰 🜌 |
| 勤務可能チェック | □ ※割当状況の更新を行う場合のみ、チェックを入れて下さい。                   |
| 事業所      | 楽々ヘルパーぷらす         サービス提供責任者                      |
| サービス分類   | ☑ 介護 □ 障害福祉 □ 移動支援 ☑ 保険外 ☑ その他                   |
| 利用者検索    | 利用者検索利用者クリア                                      |
| 分類       | ~                                                |
| 職員検索     | 職員検索職員クリア                                        |
| 状況       | >         割当状況         >                         |
| 時刻不一致    | □ サービス提供/予定時刻不一致 □ 予定/実施時刻不一致                    |
| 並び順      | ◎利用者かな ○職員かな ○日付                                 |
| 確認       | ◎ 両方 ○ 確認済 ○ 未確認                                 |
| アプリ更新データ | □ ※ 訪問アプリから更新されたデータのみを検索する場合、チェックを入れて下さい。        |
|          | 検索クリア                                            |

3 内容が表示されます。

|   | サービ                                                           | ス追加       | 選択欄チェック分 | : 実施済 確 | 認済 確認 | <b>ポキャンセル</b> コピー | 実施帳票印刷  | 交通費一括登録      | 実績削除 予定/ 第 |  |  |  |
|---|---------------------------------------------------------------|-----------|----------|---------|-------|-------------------|---------|--------------|------------|--|--|--|
|   |                                                               |           |          |         |       |                   |         |              |            |  |  |  |
|   | めかさたなはまやらわクリア<br><sup>11 (件中1 から11 まで表示</sup><br>[参考] ②-1 ③-1 |           |          |         |       |                   |         |              |            |  |  |  |
|   |                                                               | 実施 1↓     | 状況 ↑     | 割当状況 🛝  | 確認 ↑↓ | サービス提供日 ↓         | 利用者名 ↑↓ | 職員名 ↓        | サービス内容 ↑↓  |  |  |  |
|   |                                                               | <u>編集</u> | 未実施      | 割当済     |       | 8月1日(木)           | 池上由子    | <u>神戸 聡子</u> | 身体介護3      |  |  |  |
|   |                                                               | <u>編集</u> | 未実施      | 割当済     |       | 8月3日(土)           | 池上 由子   | 大阪花子         | 生活援助3      |  |  |  |
| Ψ |                                                               | 編集        | 未実施      | 割当済     |       | 8月5日(月)           | 池上 由子   | 大阪花子         | 身体介護2      |  |  |  |
|   |                                                               | <u>編集</u> | 未実施      | 割当済     | ;     | 8月8日(木)           | 池上 由子   | <u>神戸 聡子</u> | 身体介護3      |  |  |  |

- ①実績登録を行うサービスの[選択]欄(上図 ①)にチェックをつけます。
  - 全ての行を選択する場合は、上図の[参考]欄にチェックをつけます。
- ②[実施済]ボタン(上図 ②)をクリックします。[状況]欄(上図 ②-1)が「実施済」に変わります。
- ③勤務明細書の計算を行う場合は、全ての行を選択し、[確認済]ボタン(上図 ③)をクリックします。 [確認]欄(上図 ③-1)が「済」になります。(「済」のないサービスは、勤務明細書の計算を行うことがで きません。)

## 1-3.実績の印刷を行う

#### 1 [印刷]ボタンをクリックします。

| ₩-Ŀ   | サービス追加 選択欄チェック分: 実施済 確認済 確認キャンセル コピー 実施帳票印刷 交通費一括登録 実績削除 予定/実績削除        |                                             |                              |              |                                                        |                                              |                                                      |                                                |                                                     |                                                                                              |             |
|-------|-------------------------------------------------------------------------|---------------------------------------------|------------------------------|--------------|--------------------------------------------------------|----------------------------------------------|------------------------------------------------------|------------------------------------------------|-----------------------------------------------------|----------------------------------------------------------------------------------------------|-------------|
| あヵ    | あかさたなはまやらわ クリア                                                          |                                             |                              |              |                                                        |                                              |                                                      |                                                |                                                     |                                                                                              |             |
| 11 件中 | 11 件中 1 から 11 まで表示 50 V 件表示 excel出力 《 1 》                               |                                             |                              |              |                                                        |                                              |                                                      |                                                |                                                     |                                                                                              |             |
|       | ■ 実施 1 状況 1 割当状況 1 確認 1 サービス提供日 1 利用者名 1 職員名 1 サービス内容 1 提供時間 1 予定時間 1 ▲ |                                             |                              |              |                                                        |                                              |                                                      |                                                |                                                     |                                                                                              |             |
|       | 実施 1↓                                                                   | 状況 1↓                                       | 割当状況 ↑↓                      | 確認 ↑↓        | サービス提供日 ↑↓                                             | 利用者名 ↑↓                                      | 職員名 ↑↓                                               | サービス内容 ↑↓                                      | <b>提供時間</b> 1↓                                      | 予定時間 ↓                                                                                       | •           |
|       | <b>実施</b> 1↓<br><u>編集</u>                                               | 状況 <sup>↑↓</sup><br>実施済 •                   | 割当状況 ↑↓<br>実施済               | 確認 ↓         | サービス提供日 ↑↓<br>8月1日(木)                                  | 利用者名 ↑↓<br>池上 由子                             | <b>職員名</b> <sup>↑↓</sup>                             | <b>サービス内容</b> ↑<br>身体介護 3                      | <b>提供時間</b> 1↓<br>16:00~17:30                       | <b>予定時間</b> 1<br>16:00~17:30                                                                 | 1           |
|       | <b>実施</b> 1↓<br><u>編集</u><br><u>編集</u>                                  | 状況     ↓       実施済     ●       実施済     ●    | 割当状況 ↓<br>実施済<br>実施済         | <b>確認</b> ↑↓ | サービス提供日 1↓<br>8月1日(木)<br>8月3日(土)                       | 利用者名 ↓<br>池上 由子<br>池上 由子                     | <b>職員名</b> 1↓<br><u>神戸 聡子</u><br>大阪 花子               | <b>サービス内容</b> ↓<br>身体介護3<br>生活援助3              | 提供時間 1↓<br>16:00~17:30<br>11:30~12:30               | 予定時間         1           16:00~17:30         11:30~12:30                                     | 1<br>1      |
|       | <b>実施</b> 1↓<br>編集<br>編集<br>編集                                          | 状況     1↓       実施済     ●       実施済     実施済 | 割当状況 ↑↓<br>実施済<br>実施済<br>実施済 | <b>確認</b> 1↓ | サービス提供日 <sup>11</sup><br>8月1日(木)<br>8月3日(土)<br>8月5日(月) | 利用者名 <sup>↑</sup><br>池上 由子<br>池上 由子<br>池上 由子 | <b>職員名</b> <sup>↑</sup> ↓<br>神戸 聡子<br>大阪 花子<br>大阪 花子 | サービス内容 <sup>1</sup><br>身体介護3<br>生活援助3<br>身体介護2 | 提供時間 1<br>16:00~17:30<br>11:30~12:30<br>09:30~10:30 | 予定時間         1           16:00~17:30         11:30~12:30           09:30~10:30         10:30 | 1<br>1<br>0 |

2 印刷指定画面が表示されます。

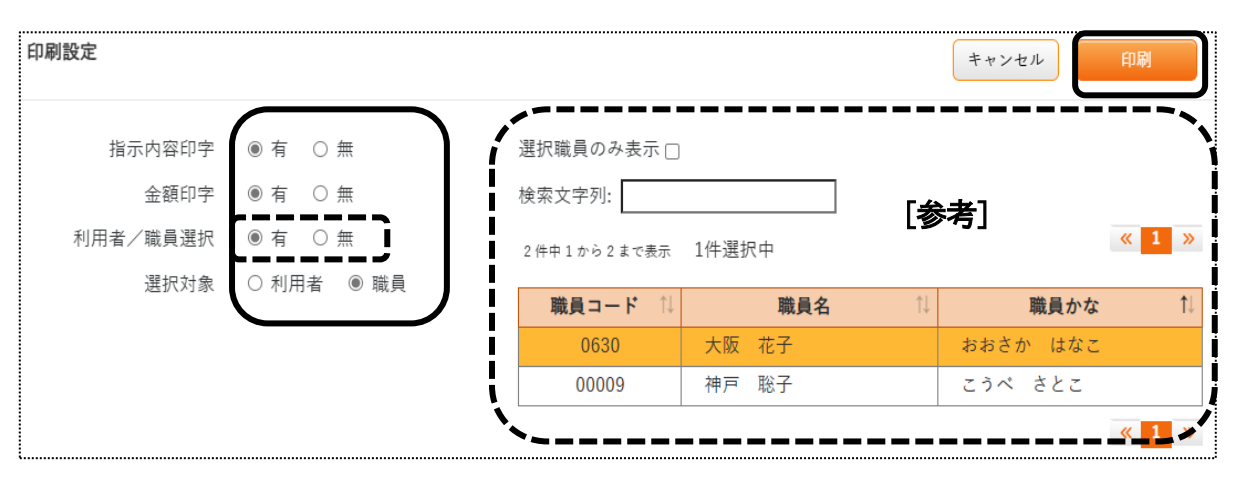

| 指示内容印字   | 「訪問アプリ」をご利用の事業所様で、「指示内容」を印字する場合は「有」 |
|----------|-------------------------------------|
|          | を選択します。                             |
| 金額印字     | 金額印字の「有」を選択しますと、金額(勤務明細)・交通費・調整金額・そ |
|          | の他金額を表示します。                         |
|          | 金額(勤務明細)は、勤務単価の設定が出来ていない場合や勤務明細書    |
|          | の計算を行っていない場合は、「0」と表示されます。           |
| 利用者/職員選択 | 利用者もしくは職員を選択して印字する場合は、「有」を選択します。    |
|          | 「有」を選択しますと、利用者または職員選択欄(上図 [参考])が表示さ |
|          | れますので、印字する利用者または職員を選択します。(複数選択可)    |
| 選択対象     | 上の「利用者/職員選択」欄を「有」にした場合に、利用者を選択するか、職 |
|          | 員を選択するかを選択します。                      |

 Excel ファイルがダウンロードされます。 [開く]ボタンをクリックします。

| ダウ | ンロード                |               | ð    | Q                   | •••    | $\checkmark$ |
|----|---------------------|---------------|------|---------------------|--------|--------------|
| ×  | achievement-29-31-2 | 2023102419115 | 8795 | 5.xlsx <sup>·</sup> | Ċ      |              |
|    | 開く                  | 名前を付け         | ζ    |                     | $\sim$ |              |
|    |                     |               |      |                     |        |              |

Excel が開きます。[ファイル]をクリックし、[印刷]をクリックして印刷を行います。

| I  | 8             |                   |          |                                                |         |             |            |          |  |
|----|---------------|-------------------|----------|------------------------------------------------|---------|-------------|------------|----------|--|
| 77 | 7/J           | / ホーム             | 挿入 ページレ  | イアウト 数                                         | 试 データ ; | 校閲 表示 /     | ヽレプ ♀ 何をしま | すか       |  |
| 1  | <b>.</b>      | 👗 切り取り            | 游:       | ゴシック                                           | * 11    |             | = _ % .    | ab<br>c+ |  |
| 貼  | 2付            | 」 暗コピー ~<br>け<br> | -/貼りはは B | <u>IU</u> ~ <u>≫</u> ~ <u>A</u> ~ <u>≩</u> ~ ≡ |         |             |            |          |  |
|    | ·             | クリップボード           | 5 S      |                                                | フォント    | ß           |            | 配置       |  |
| A  | A1 • : × v fr |                   |          |                                                |         |             |            |          |  |
|    | A             | В                 | С        | D                                              | E       | F           | G          |          |  |
| 1  | Π             |                   |          |                                                |         |             |            |          |  |
| 2  | Π             | 法人名               |          | 株式会社楽々ケアサービス                                   |         |             |            |          |  |
| 3  |               |                   |          |                                                |         |             |            |          |  |
| 4  |               | 壮涅                | 創業特別     | 石田主刃                                           | サービス    | 利田考么        | 商員名        | +        |  |
| 5  |               | 101.006           |          | HE BU                                          | 提供日     | 13/13/14/14 | 18.52 1    |          |  |

## 2. 実績反映

#### 2-1.実績反映を行う

実施したサービスを介護保険の「提供票」、障がい福祉サービスの「予定実績入力」画面へ反映します。

1 上部メニューの[スタッフ]をクリックし、サイドメニューの[実績反映]をクリックします。

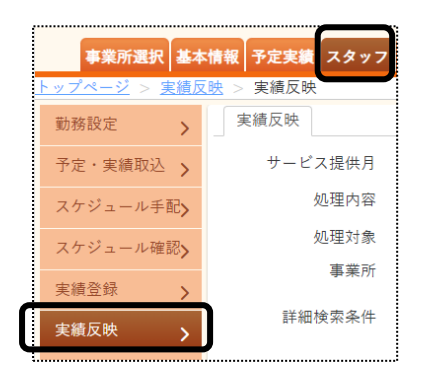

2 実績反映画面が表示されます。

| 実績反映    |                      |                             |     |
|---------|----------------------|-----------------------------|-----|
| サービス提供月 | 令和 🖌 5 年 10 月 🇰 🜌    |                             |     |
| 処理内容    | ◉ 実績反映 ○ 反映履歴表示      | 反映済み分も再反映 🛛                 |     |
| 処理対象    | ◉ 管理者確認済 〇 実績済       | 反映サービス 🛛 介護 🖾 障害福祉 🗌 移動支援 🗹 | 保険外 |
| 事業所     | 楽々ヘルパーぷらす            | サービス提供責任者                   | ~   |
| 詳細検索条件  | <u>表示する</u> ③ 検索 クリア |                             | J   |

| サービス提供月   | 実績反映を行いたいサービス提供月を入力します。                |  |  |  |
|-----------|----------------------------------------|--|--|--|
| 処理内容      | 実績反映を選択します。                            |  |  |  |
| 反映済み分も再反映 | すでに実績反映した利用者を再度反映したい場合は、チェックをつけます。     |  |  |  |
| 処理対象      | 処理対象を選択します。                            |  |  |  |
|           | 管理者確認済:実績登録画面の[確認]欄が「済」となっているサービス      |  |  |  |
|           | 実績済:実績登録画面の[状況]欄が「実施済」となっているサービス       |  |  |  |
| 反映サービス    | 反映したいサービスを選択します。事業所欄で選択した事業所で行っているサービ  |  |  |  |
|           | スにチェックがつきます。                           |  |  |  |
| 事業所       | 複数事業所がある場合は、実績反映を行う事業所を選択します。          |  |  |  |
| サービス提供責任者 | サービス提供責任者で絞り込む場合は、選択します。               |  |  |  |
| 詳細検索条件    | 利用者や分類で絞り込みたい場合は、[表示する]をクリックして、条件を選択しま |  |  |  |
|           | す。                                     |  |  |  |

3 [検索]ボタン(上図 ③)をクリックします。

#### 4 内容が表示されます。

| あゕ                    | あかさたなはまやらわ クリア         |                     |          |         |                                    |  |  |  |  |
|-----------------------|------------------------|---------------------|----------|---------|------------------------------------|--|--|--|--|
| 全件数:3<br>スタッフ<br>選択件数 | 8件<br>実績有り件数:2件<br>:0件 | 全て選択 全て解除 スタッフ実績有りの |          |         |                                    |  |  |  |  |
| <sup>3</sup> (5)      | 3<br>(5) 【参考 1]        |                     |          |         | 20 • 件表示 《 1 》                     |  |  |  |  |
|                       | 利用者名 ↓                 | 利用者コード ↑↓           | 予定単位数 ↑↓ | 実績単位数 ↓ | <b>備考</b> 1                        |  |  |  |  |
|                       | 池上 由子                  | 9233211233          | 2,648    | 2,682   | スタッフに確認済データが無い為、利用票提供票の実績がクリアされます。 |  |  |  |  |
|                       | 大阪 太郎                  | 11111               | 1,176    | 0       | [会本の]                              |  |  |  |  |
|                       | 園山 るりえ                 | 2000222212          | 13,712   | 0       |                                    |  |  |  |  |

5 実績反映を行う利用者の選択欄(上図 ⑤)にチェックをつけます。

#### 【参考1】

| 全て選択     | 表示している全ての利用者を選択する場合は、クリックします。        |  |  |  |
|----------|--------------------------------------|--|--|--|
| 全て解除     | 選択している全ての利用者の選択チェックを外す場合は、クリックします。   |  |  |  |
| スタッフ実績有り | スタッフに実績がない(実績 0)利用者の場合、備考欄にメッセージが表示さ |  |  |  |
| のみ選択     | れます。(上図 [参考 2])                      |  |  |  |
|          | スタッフに実績がある利用者のみを反映する場合は、クリックします。     |  |  |  |
|          | メッセージが表示されていない利用者全員が選択されます。          |  |  |  |

- 6 [反映実行]ボタン(上図 ⑥)をクリックします。
- 7「実績反映処理が完了しました」のメッセージを確認しましたら、実績反映は終了です。

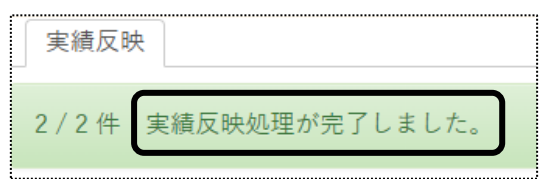

### 2-2.反映覆歴を確認する

- 1 上部メニューの[スタッフ]をクリックし、サイドメニューの[実績反映]をクリックします。
- 2 実績反映画面が表示されます。

| 実績反映    |                   |                                 |
|---------|-------------------|---------------------------------|
| サービス提供月 | 令和 ♥ 5 年 10 月 🏥 🜌 |                                 |
| 処理内容    | ◉ 実績反映 ○ 反映履歴表示   | 反映済み分も再反映 🛛                     |
| 処理対象    | ◉ 管理者確認済 〇 実績済    | 反映サービス 🛛 介護 📓 障害福祉 🗌 移動支援 🖾 保険外 |
| 事業所     | 楽々ヘルパーぷらす 🗸       | サービス提供責任者                       |
| 詳細検索条件  | 表示する 検索 クリア       |                                 |

①反映履歴を確認するサービス提供月を入力します。
 ②「処理内容」欄で、[反映履歴表示]を選択します。
 ③実績反映を行った処理対象を選択します。
 ④複数事業所がある場合は、実績反映を行った事業所を選択します。

- 3 [検索]ボタンをクリックします。
- 4 反映履歴が表示されます。

| 反 | 映履歴表示<br>6件中1から6まで表示 |         |                 | 20 🗸 件表示    |             |        |      |
|---|----------------------|---------|-----------------|-------------|-------------|--------|------|
|   | 反映日時 ↓               | 利用者名 1↓ | <b>サービス名</b> 1↓ | サービス開始時刻 ↑↓ | サービス終了時刻 ↑↓ | 反映件数 ↓ | 備考 ↓ |
|   | 08月07日14:28          | 園山 るりえ  | 身体介護1・2人        | 09:10:00    | 09:40:00    | 8      |      |
|   | 08月07日14:28          | 園山 るりえ  | 身体介護01・夜        | 06:50:00    | 07:05:00    | 11     |      |
|   | 08月07日14:28          | 大阪 太郎   | 訪問型独自サービス11     | 10:00:00    | 11:00:00    | 5      |      |
|   | 08月07日14:28          | 園山 るりえ  | 身体介護1           | 16:00:00    | 16:30:00    | 31     |      |
|   | 08月07日11:53          | 池上由子    | 身体介護 2          | 09:30:00    | 10:30:00    | 4      |      |
|   | 08月07日11:53          | 池上由子    | 身体介護3           | 16:00:00    | 17:30:00    | 2      |      |